Prezados professores,

Para solicitar o agendamento das bancas de TFG, os orientadores devem seguir as etapas descritas abaixo:

1. Acesse o SIGAA e no menu Ensino > Orientação Acadêmica - Graduação > Trabalho de Conclusão de Curso e clique em "Solicitar cadastro de banca".

|                                                  |                               |               |                  | -C M   | enu Docen  | te 🕺 🕺 Alterar sei       | nha                 |                     | 47                         |
|--------------------------------------------------|-------------------------------|---------------|------------------|--------|------------|--------------------------|---------------------|---------------------|----------------------------|
| Ensino 🍐 Pesquisa 🤝 Extensão 🦓 Ações Integra     | das 🕕 Convêni                 | ios 📑 Bibliot | eca 🗾 Produ      | ção In | telectual  | 🐞 Ambientes Virtua       | is 🍓 Out            | ros                 |                            |
| Orientação Acadêmica - Graduação                 | • 💽 Trabalho                  | de Conclusão  | de Curso         |        |            |                          |                     | • 🗔                 | Solicitar Cadastro de Banc |
| Orientações Pós-Graduação                        | <ul> <li>Consolida</li> </ul> | r TCC e Estág | io (Operação s   | uspen  | sa a parti | r de 2016.2. Procure :   | a Coordena          | ação do curso) 🛛    | Inserir Resultado de Banca |
| Estágios                                         | •                             |               |                  |        |            |                          | Trocar Fo           | to L_               |                            |
| PAP                                              | •                             |               |                  |        |            | Editar Dados do Si       | te Pessoal<br>Docen |                     |                            |
| Turmas                                           |                               |               |                  |        |            |                          |                     |                     |                            |
| Projetos                                         |                               |               |                  |        |            | Ver Agenda               | a das Turm          | as The second       |                            |
| Avaliação Institucional                          |                               |               |                  |        |            |                          |                     |                     |                            |
|                                                  | / CHD*                        | Horário       | Alunos**         |        | Chat       | Sua pági                 | na pessoal          | na UNIFEI:          |                            |
| Plano Individual do Docente (PID)                |                               |               |                  |        |            | -                        |                     |                     |                            |
| Consultas                                        |                               |               |                  |        |            |                          |                     |                     |                            |
| Solicitar Compra de Livros para a Biblioteca     | 64 / 64                       | 34T12         | 44 / 45          | E.     | 10         | Periódicos CAPE          | s                   | Ofícios Eletrônicos |                            |
| Atividades de Campo                              | 64 / 64                       | 25T12         | 38 / 40          | 9      | Ø          | Fórum Docente            |                     |                     |                            |
| Fórum de Cursos                                  |                               |               |                  |        |            |                          |                     |                     |                            |
| Fórum Docente                                    | RTA)<br>45 / 45               | 2N123         | 3 / 30           | q      | Ø          | Regulamento              | dos Curso           | s de Graduação      |                            |
| Declaração de Disciplinas Ministradas            | das Turmas                    | Grade de Hor  | ários   Ver turn | nas ar | teriores   | Calen                    | dário Unive         | ersitàrio           |                            |
| Planos de Docência Assistida                     | a atual.                      | ma            |                  |        |            | Da<br>Siape:             | idos Pess           | ioais               |                            |
| Declaração de Participação em Banca de Graduação |                               |               |                  |        |            | Categoria:<br>Titulação: | Docente             |                     |                            |
| Criar Comu                                       | nidade Virtual                |               |                  |        |            | Regime Trabalho:         | Dedicaçã            | o Exclusiva         |                            |

2. Em seguida, a nova tela apresentará os orientados pendentes de cadastro de bancas de defesa. Cada discente terá um ícone à direita do seu nome que corresponde à solicitação da banca de defesa.

| UNIFEI - SIGAA - Sistema Integrad          | lo de Gestão de Atividades Acadêmicas      | A+ /                                               | A-   Ajuda?   Tempo de | e Sessão: 00:25 SAIR   |                             |
|--------------------------------------------|--------------------------------------------|----------------------------------------------------|------------------------|------------------------|-----------------------------|
| Alterar vinculo                            | Semestre atual: 2019.2                     | 🎯 Módulos                                          | 🍪 Caixa Postal         | ≽ Abrir Chamado        |                             |
| INSTITUTO DE ENGENHARIAS INTEGRADAS (11.85 | ))                                         | Menu Docente                                       | 🔗 Alterar senha        |                        |                             |
| Portal do Docente > Solicitar              | CADASTRO DE BANCA DE TRABALHO DE CONCL     | USÃO DE CURSO                                      |                        |                        |                             |
|                                            | 🧔: Solicitar Cadastro de Banca 🔍: Vis      | sualizar Banca                                     |                        |                        |                             |
|                                            | DRIENTANDOS DE ATIVIDADES DE TRABALHO DE   | Conclusão de Cur                                   | 50                     |                        |                             |
| ORIENTANDOS PENDENTES DE CADAS             | TRO DE BANCA DE DEFESA (7)                 |                                                    |                        |                        |                             |
| Discente                                   | Atividade                                  |                                                    | Ano-Período            | Data da<br>Matrícula 👝 |                             |
| ANA CARLA NO                               | TCCI02 - TRABALHO DE CONCLUSÃO DE CURSO    |                                                    | 2019.2                 | 13/08/2019             | )                           |
| 3 1 - GEORGIA Kussan NI                    | TCCI02 - TRABALHO DE CONCLUSÃO DE CURSO    | TCCI02 - TRABALHO DE CONCLUSÃO DE CURSO            |                        |                        | Solicitar Cadastro de Banca |
| 24400 'ARYSSA D iA                         | TCCI02 - TRABALHO DE CONCLUSÃO DE CURSO    |                                                    | 2019.2                 | 20/08/2019 🛃           |                             |
| 35006 - T S                                | TCCI01 - TRABALHO DE CONCLUSÃO DE CURSO    |                                                    | 2019.2                 | 13/08/2019 🔯           |                             |
| 34480 - 14101 05 0 005111                  | TCCI02 - TRABALHO DE CONCLUSÃO DE CURSO    |                                                    | 2019.2                 | 12/08/2019 🛃           |                             |
| 31446 TATIA DLIVEIRA                       | PROJETOFINAL_072_128 - TRABALHO FINAL DE G | PROJETOFINAL_072_128 - TRABALHO FINAL DE GRADUAÇÃO |                        |                        |                             |
| 22400 - RENAN I. (1990 - 555551 FI         | PROJETOFINAL_072_128 - TRABALHO FINAL DE G | RADUAÇÃO                                           | 2019.2                 | 10/08/2019 🐻           |                             |
| BANCAS DE DEFESA CADASTRADAS (1            | L)                                         |                                                    |                        |                        |                             |
| Discente                                   | Atividade                                  |                                                    | Ano-Período            | o Status               |                             |
| 2016003651 - LUIZ PAULO S. LEITE           | TCCI02 - TRABALHO DE CONCLUSÃO DE CURSO    |                                                    | 2019.2                 | ATIVA 🔍                |                             |

3. Ao clicar sobre o ícone de solicitação de defesa, o SIGAA vai redirecionar para uma tela para que sejam preenchidos os dados da banca (data, local, área) e do trabalho (título, resumo, etc). Em caso a defesa seja virtual, no item local, colocar o link da videoconferência onde será feito a defesa.

| A CAROLINA O. SANTOS Alterar vinculo                         | Semestre atual: 2019.2                 | 🮯 Módulos                                                                                                    | 🍪 Caixa Postal          | 🏷 Abrir Chamado |
|--------------------------------------------------------------|----------------------------------------|----------------------------------------------------------------------------------------------------|-------------------------|-----------------|
| ATTUTO DE ENGENHARIAS INTEGRADAS (11.89)                     |                                        | Carlena Menu Docente                                                                                                    | Alterar senha           |                 |
| Portal do Docente > Banca de Avaliação                       |                                        |                                                                                                    |                         |                 |
| Caro Usuário,                                                |                                        |                                                                                                    |                         |                 |
| Nesta tela você poderá informar os dados da banca do discent | te selecionado, assim como título do t | rabalho, local, data e                                                                                                    | hora de sua realização. |                 |
| Matrícula: 3 '70                                             |                                        |                                                                                                    |                         |                 |
| Discente: ANA CARLA H                                        |                                        |                                                                                                    |                         |                 |
| Curso: ENGENHARIA D                                          | E PRODUÇÃO                             |                                                                                                    |                         |                 |
| Status: ATIVO                                                |                                        |                                                                                                    |                         |                 |
| Tipo: REGULAR                                                |                                        |                                                                                                    |                         |                 |
| Orientador(es): ANA CAROLINA                                 | ALIVERAL SHAROS (ORCHOROSON)           | of the local division in which the local division in which the local division is not the local division in which the local division is not the local division in which the local division is not the local division in which the local division is not the local division in which the local division is not the local division in which the local division is not the local division in which the local division is not the local division is not the local division is not the local division is not the local division in which the local division is not the local division in which the local division is not the local division in which the local division is not the local division is not the local division is not the local division in which the local division is not the local division in which the local division is not the local division in which the local division is not the local division is not the local division in which the local division is not the local division in which the local division in which the local division in which the local division in which the local division in which the local division in which the local division in which the local division in which the local division in which the local division in which the local din |                         |                 |
|                                                              | DADOS DA BANCA                         |                                                                                                    |                         |                 |
| Atividade Matriculada: * TC \$2 - TRABALHO                   | DE CONCLUSÃO DE CURSO (2018 2)         |                                                                                                    | /                       |                 |
|                                                              | DE CONCEUSÃO DE CORSO (2019.2)         | - MATRICOLADO                                                                                                    | -                       |                 |
| Tipo de Trabaino de Conclusão: * SELECIONE                   |                                        |                                                                                                    | •                       |                 |
| Agência Financiadora: SELECIONE                              |                                        | •                                                                                                    |                         |                 |
| Local: *                                                     |                                        |                                                                                                    |                         |                 |
| DADOS DO TRABALHO                                            |                                        |                                                                                                    |                         |                 |
|                                                              |                                        | TT ind A ab?                                                                                                    |                         |                 |
|                                                              | =/ (=   040 (38   Hunt   🦄   B Z       |                                                                                                    | ◜▏ਛ╴ਛ╶≣ ╡⋓              |                 |
| Estilos •                                                    | Parágrafo 🔹 Fonte 👻 Tama               | nho da F 🕶 📔 딁 🗐                                                                                                    | ■ 課   ∞ 炎 ů             |                 |
|                                                              | — 🗐   ×, ײ   Ω 🕻                       | a 🗊 a                                                                                                    |                         |                 |
|                                                              |                                        |                                                                                                    |                         |                 |
|                                                              |                                        |                                                                                                    |                         |                 |
|                                                              |                                        |                                                                                                    |                         |                 |
|                                                              |                                        |                                                                                                    |                         |                 |
| Titulo: *                                                    |                                        |                                                                                                    |                         |                 |
|                                                              |                                        |                                                                                                    |                         |                 |
|                                                              |                                        |                                                                                                    |                         |                 |
|                                                              |                                        |                                                                                                    |                         |                 |

4. Após inserir esses dados, deve-se clicar em "Próximo passo" e, depois, os dados dos membros da banca devem ser adicionados ao sistema. Clicar novamente em "Próximo Passo".

| UNIFEI - SIGAA - Sistema I   | ntegrado de Gestão de Atividades Acadêmica           |                                        | A+ A- Ajuda? Temp                 | o de Sessão: 01:00 SAIR |
|------------------------------|------------------------------------------------------|----------------------------------------|-----------------------------------|-------------------------|
| Alterar vi                   | inculo Semestre                                      | atual: 2020.1 🧊 Módulos<br>🛫 Menu Doce | nte 🔗 Alterar senha               | 🍗 Abrir Chamado         |
| Portal do Docente > Banca de | Avaliação > Membros da Banca                         |                                        |                                   |                         |
|                              | MEMBROS D                                            | a Banca                                |                                   |                         |
| Tipo do Membro da Banca: 🌘   | Examinador Docente Interno 🔿 Examinador Ex           | terno à Instituição                    |                                   |                         |
| MEMBROS DA BANCA INTERNO     |                                                      |                                        |                                   |                         |
| Docente da UNIFEI:           | Todos da UNIFEI                                      | Somente da :                           | minha unidade                     |                         |
|                              | Adicionar I                                          | lembro                                 |                                   |                         |
|                              | julia: Remov                                         | r Membro                               |                                   |                         |
| Tipo do Membro No            | me                                                   |                                        |                                   |                         |
| Docente Interno (Orientador) |                                                      |                                        |                                   | 0                       |
|                              | << Dados Gerais Cancel                               | ar Próximo Passo >>                    |                                   |                         |
|                              | * Campos de preench                                  | mento obrigatório.                     |                                   |                         |
|                              | Portal do I                                          | ocente                                 |                                   |                         |
| SIGAA   DTI - Diretoria      | de Tecnologia da Informação - (35) 3629-1080   Copyr | ght © 2006-2020 - UFRN - sigaa         | 01.unifei.edu.br.sigaa01 - v03.43 | 3.00_U.44               |

5. Para finalizar o agendamento, é preciso conferir todas as informações e clicar em "Confirmar" o cadastro da banca de defesa.

| TUTO DE ENGENHARIAS INTEGRADAS (11.89)                      | 嘴 Menu                                                                                                    | u Docente  | Alterar senha      |              |
|-------------------------------------------------------------|----------------------------------------------------------------------------------------------------|------------|--------------------|--------------|
| DETAL DO DOCENTE > BANCA DE DEFERA > PER                    |                                                                                                    |            |                    |              |
| OKIAL DO DOCENTE > DANCA DE DEPESA > RES                    |                                                                                                    |            |                    |              |
| ro llevário                                                 |                                                                                                    |            |                    |              |
| aro osaano,                                                 |                                                                                                    |            |                    |              |
| Certifique-se se os dados informados estão corretos antes o | de Confirmar o cadastro.                                                                                                    |            |                    |              |
|                                                             |                                                                                                    |            |                    |              |
| Matrícula: 2016003651                                       |                                                                                                    |            |                    |              |
| Discente: LUIZ PAULO S                                      | SILVA LEITE                                                                                                    |            |                    |              |
| Curso: ENGENHARIA                                           | DE PRODUÇÃO                                                                                                    |            |                    |              |
| Status: ATIVO                                               |                                                                                                    |            |                    |              |
| Tipo: REGULAR                                               |                                                                                                    |            |                    |              |
| Orientador(es): ANA CAROLIN                                 | A OLIVEIRA SANTOS (Orientador)                                                                                                    |            |                    |              |
|                                                             |                                                                                                    |            |                    |              |
|                                                             | DADOS DA BANCA                                                                                                    |            |                    |              |
| Local: Laboratório de Sistemas Pro                          | odutivos - Sala 2202                                                                                                    |            |                    |              |
| Data: 22/11/2019                                            |                                                                                                    |            |                    |              |
| Hora: 00:00                                                 |                                                                                                    |            |                    |              |
| Atividade: TCCI02 - TRABALHO DE CO                          | NCLUSAU DE CORSO - 778 (2019.2) - MATRICOL                                                                                                    | ADU        |                    |              |
| Dados do Trabalho                                           |                                                                                                    |            |                    |              |
| Título: MAPEAMENTO DO FLUXO<br>MELHORIA EM UM SETO          | D DE VALOR COMO FERRAMENTA PARA IDEN<br>R DE HEMODIÁLISE DO LESTE MINEIRO                                                                                                    | TIFICAR DI | ESPERDÍCIOS E OPOR | TUNIDADES DE |
| Palavras-chave:                                             |                                                                                                    |            |                    |              |
| Páginas:                                                    |                                                                                                    |            |                    |              |
| Grande Área: Engenharias                                    |                                                                                                    |            |                    |              |
| Área: Engenharia de Produção                                |                                                                                                    |            |                    |              |
| Resumo:                                                     |                                                                                                    |            |                    |              |
| Observação:                                                 |                                                                                                    |            |                    |              |
| Membros da Banca                                            |                                                                                                    |            |                    |              |
| Drientador(a) ANA CAROLINA DEWEIR                           | A SANTOS                                                                                                    |            |                    |              |
| Iembro da Banca 1 - N.                                      | and and a second second s |            |                    |              |
| Confirmar                                                   | A Dados Gerais << Membros da Banca                                                                                                    | Cancelar   |                    |              |
| $\sim$                                                      | Portal do Docente                                                                                                    |            |                    |              |
|                                                             | Foital do Docente                                                                                                    |            |                    |              |

Após a defesa de TFG do orientado o professor deve inserir a nota dele no SIGAA da seguinte maneira.

1. Acesse o SIGAA e no menu Ensino > Orientação Acadêmica - Graduação > Trabalho de Conclusão de Curso, clique em "Inserir Resultado de Banca".

| TITUTO DE ENGENHARIAS INTEGRADAS (11.89)         |                    |                                    |            | Menu Docent   | te 😤 Alterar senha                   |  |
|--------------------------------------------------|--------------------|------------------------------------|------------|---------------|--------------------------------------|--|
| Ensino 🍦 Pesquisa 🤝 Extensão 🔌 Ações Integrada   | is 🚺 Convêni       | ios 🔝 Biblioteca                   | 🗾 Produção | Intelectual i | 🐞 Ambientes Virtuais 🛛 🍓 Outros      |  |
| Orientação Acadêmica - Graduação                 | 🕨 💽 Trabalho       | de Conclusão de C                  | urso 🔸 🌄   | Solicitar Cad | astro de Banca                       |  |
| Orientações Pós-Graduação                        |                    |                                    | <b>1</b>   | Inserir Resul | tado de Banca                        |  |
| Estágios                                         | •                  |                                    |            |               | Trocar Foto                          |  |
| рдр                                              |                    |                                    |            |               | Editar Dados do Site Pessoal do      |  |
| Turmas                                           |                    |                                    |            |               |                                      |  |
| Projetos                                         | •                  |                                    |            |               | Ver Agenda das Turmas                |  |
| Avaliação Institucional                          |                    |                                    |            |               |                                      |  |
|                                                  | Ch Total<br>/ CHD* | Horário                            | Alunos**   | Chat          | Sua página pessoal na UNIFEI:        |  |
| Plano Individual do Docente (PID)                |                    |                                    |            |               |                                      |  |
| Consultas                                        | •                  |                                    |            |               |                                      |  |
| Solicitar Compra de Livros para a Biblioteca     | 64 / 64            | 24T12                              | 42 / 75    | 📬 👳           | Pariódicos CAPES Ofícios Eletrônicos |  |
| Atividades de Campo                              |                    |                                    |            |               |                                      |  |
|                                                  | (ADERIN)           | 4M45 (01/09/2021                   |            |               | Fórum Docente                        |  |
| Forum de Cursos                                  |                    | - 01/09/2021),                     |            |               |                                      |  |
| Forum Docente                                    | _                  | - 15/09/2021),                     |            |               | Regulamento dos Cursos de Graduação  |  |
| Declaração de Disciplinas Ministradas            |                    | 4M45 (29/09/2021                   |            |               | Calendário Universitário             |  |
|                                                  | -                  | 4M45 (13/10/2021)                  |            |               | Dados Pessoais                       |  |
| Planos de Docência Assistida                     | 16 / 16            | - 13/10/2021),<br>4M45 (27/10/2021 | 19 / 27    | 9 5           | Siape: 2253965                       |  |
| Declaração de Participação em Banca de Graduação |                    | - 27/10/2021),                     |            |               | Categoria: Docente                   |  |
| Gerenciar Relatório de Carga Horária Semanal     |                    | 4M45 (10/11/2021<br>- 10/11/2021)  |            |               | Titulação: DOUTORADO                 |  |
|                                                  |                    | ANAE (04/11/2021                   |            |               | Regime nabalito: Dedicação Exclusiva |  |

2. Cada discente terá um ícone à direita do seu nome que corresponde a seleção do discente. Clique neste ícone verde para selecionar o discente.

| INSTITUTO DE ENGENHARIAS INTEGRADAS (1: | 1.89)                                         | C Menu Docente                 | 👮 Alterar senha       |                   |   |
|-----------------------------------------|-----------------------------------------------|--------------------------------|-----------------------|-------------------|---|
| PORTAL DO DOCENTE > RESULTA             | do de Banca de Trabalho de Conclusão de       | Curso                          |                       |                   |   |
|                                         | ्रिः Selecionar Discente                      | 1                              |                       |                   |   |
|                                         | DISCENTES ORIENTANDO                          | 9                              |                       |                   |   |
| Piscente                                | Atividade                                     |                                | Ano-Período           | Data da Matrícula | - |
| 30988 - PEDRO LUCAS S. A. COSTA         | PROJETOFINAL_071_128 - TRABALHO FINAL DE GRAD | DUAÇÃO                         | 2021.1                | 29/04/2021        | ٢ |
|                                         | Dentel de Denente                             |                                |                       |                   |   |
| SIGAA   DTI - Diretoria do Toro         | portal do Docente                             | 1 - LIERN - cigaa04 upifoi o   | du braigaaM - vSTG    | AA 4 02 01 11 76  |   |
| STORY   DIT - Diletona de lecin         |                                               | 1 - OFRIN - Signal - Autometic | uulullisigaav+ - vord | AA 4.02.01_0.70   |   |

3. Insira a nota do discente no local indicado e clique no botão confirmar.

|                                                                                                    | 📲 Menu Docente           | 👮 Alterar senha           |              |
|----------------------------------------------------------------------------------------------------|--------------------------|---------------------------|--------------|
| Portal do Docente > Resultado de Trabalho de Conclusão de Curso                                               |                          |                           |              |
|                                                                                                    |                          |                           |              |
| Atenção:                                                                                                    |                          |                           |              |
| O resultado desta atividade passará pela aprovação da coordenação do curso para sua consolidação<br>operação. | . Por favor, informe os  | dados solicitados para c  | oncretizar a |
| Matrícula: 30988                                                                                              |                          |                           |              |
| Discente: PEDRO LUCAS SOUZA ALVES COSTA                                                                       |                          |                           |              |
| Curso: ENGENHARIA MECÀNICA/IEI - Itabira - BACHARELADO                                                        |                          |                           |              |
| Status: ATIVO                                                                                                 |                          |                           |              |
| Tipo: REGULAR                                                                                                 |                          |                           |              |
| INFORME O RESULTADO DO TRABALHO DE CO                                                                         | NCLUSÃO DE CURSO         | )                         |              |
| Atividade: PROJETOFINAL_071_128 - TRABALHO FINAL DE GRADUAG                                                   | ÃO - 128h                |                           |              |
| Tipo da Atividade: TRABALHO DE CONCLUSÃO DE CURSO                                                             |                          |                           |              |
| Ano-Período: 2021.1                                                                                           |                          |                           |              |
| Orientação: 16h - (Orientador)                                                                                |                          |                           |              |
| RESULTADO                                                                                                    |                          |                           |              |
| Nota Final:                                                                                                   |                          |                           |              |
| Confirmar Cancelar                                                                                            |                          |                           |              |
| * Campos de preenchimento obrigatór                                                                           | io.                      |                           |              |
| Portal do Docente                                                                                             |                          |                           |              |
| 51GAA   DTI - Diretoria de Tecnologia da Informação - (35) 3629-1080   Copyright © 2006-2021                  | UFRN - sigaa04.unifei.ed | u.br.sigaa04 - vSIGAA 4.0 | 2.01_U.76    |

Quaisquer dúvidas, estou à disposição.

Atenciosamente,

Prof. Dr. Fábio Santos Nascimento Coordenador de TFG do curso de Engenharia Mecânica <u>tcc.eme.itabira@unifei.edu.br</u> Instituto de Engenharias Integradas - IEI Universidade Federal de Itajubá, campus Itabira, MG